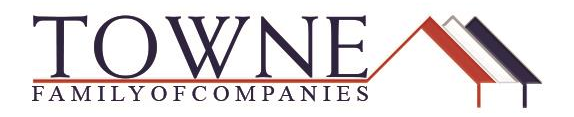

# How To: Request an Early CD or Input a Closing Request

# **ACCESSING THE EARLY CD/CLOSING REQUEST:**

Step 1:Login to TPO Connect and access the Resources Tab. Select the Request Portal<br/>from the dropdown.

| TOWNI                                           |              |                                               |                                 |              |              |           |                       | CONTAC          | T US Jenr               | ifer Testing 🗸 |
|-------------------------------------------------|--------------|-----------------------------------------------|---------------------------------|--------------|--------------|-----------|-----------------------|-----------------|-------------------------|----------------|
| WELCOME PIPELINE                                | ADD NEW LOAN | SCENARIOS                                     | RESOURCES Y                     |              |              |           |                       |                 |                         |                |
|                                                 |              |                                               | Helpful Links<br>Request Portal |              | Find Loan Lo | oan #     | ~ Q                   | Advanced Filter | Archive                 |                |
| LOAN OPTIONS                                    |              | Name / Loan # / Prop                          | Contact Us                      | ock Status   |              | Lock Exp. | Loan Type /<br>Amount | Date<br>Started | Estimated<br>Close Date | Milestone      |
| VIEW                                            |              | Firstimer, Alice #476<br>123 Memories In Troy | MI 48083                        | ) Not Locked |              |           | FHA<br>\$96,500.00    | 01/07/18        | 02/08/18                | File started   |
| <ul> <li>All loans</li> <li>My Loans</li> </ul> |              | Firstimer, Alice #476<br>123 Memories In Troy | 455<br>MI 48083                 | 🧧 Not Locked |              |           | VA<br>\$96,500.00     | 01/04/18        | 02/05/18                | File started   |
| LOAN STATUS                                     |              | Firstimer, Alice #476<br>123 Memories In Troy | 389<br>MI 48083                 | a Locked     |              | 02/20/18  | FHA<br>\$96,500.00    | 01/04/18        | 02/05/18                | File started   |

Step 2:

Login using specific borrower/loan information by inputting:

- Loan Number
- Borrower's Last Name
- Organization ID (This is your company's NMLS ID/Number)

Step 3: Click "Lookup Loan"

| TOWNE<br>WHOLESALE             |  |
|--------------------------------|--|
| Loan Number                    |  |
| Last Name                      |  |
| Organization Id                |  |
| Important: All Fields Required |  |

### NOTE: You can also access the Request Portal by going to: https://request.townemortgage.com/ or https://request.americu.com/

Step 4:Within the request portal, you will see the borrower's information, as well as<br/>your company information displayed at the top, left-hand corner [shown in<br/>purple]. You will also see request options based on your chosen loan type (i.e.<br/>Request FHA Case Number for FHA loans; Request GUS for USDA loans).<br/>[Shown in yellow]

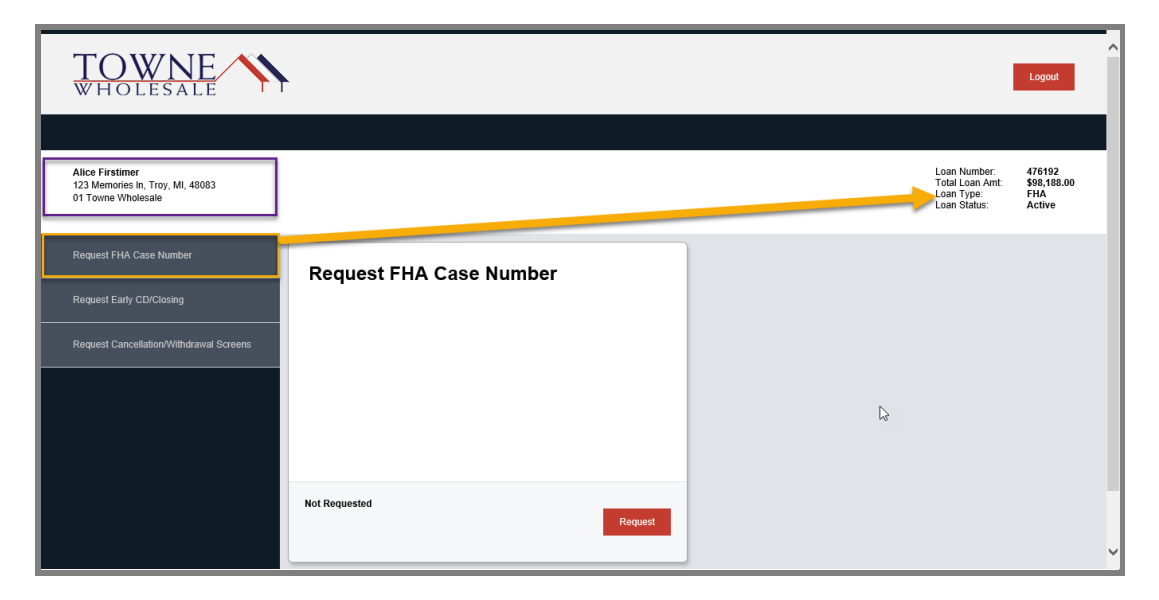

Step 5:

Click on the "Request Early CD/Closing" Tab

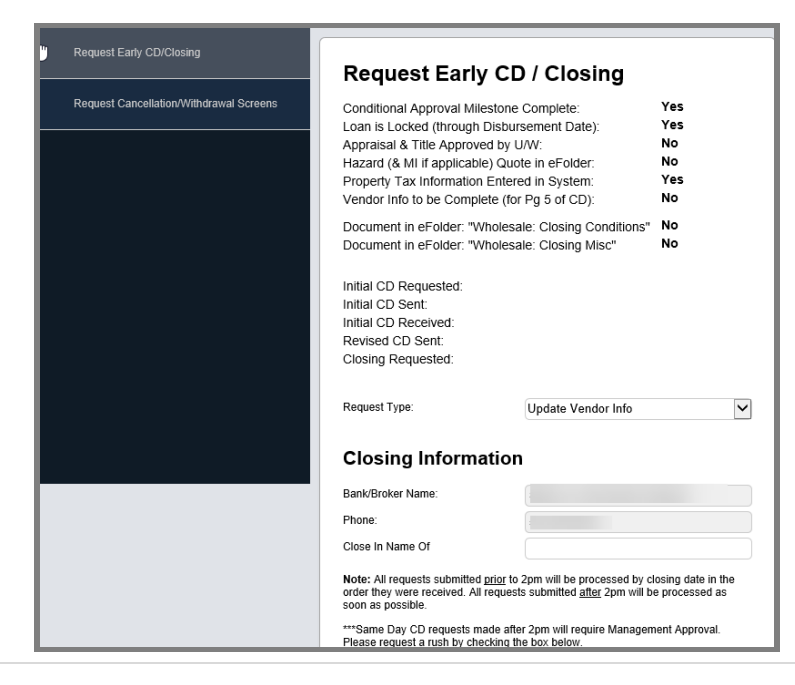

TPO Connect – Request Early CD/Closing

NOTE:

### The "Request Type" dropdown has multiple options [in red below]:

- **Update Vendor Info:** If you want to add the title and hazard contact information to save to the file.
- **Early CD**: To request an Early CD if the criteria **[in purple below]** are met.
- **COC CD:** To request a COC CD prior to ordering your closing request (All criteria for Early CD are also still required to request)
- Closing Request as: Docs Only; Funds Only; OR Docs and Funds. (All criteria for Early CD are also still required to request, but you must ALSO have at least one attachment uploaded to "Wholesale: Closing Conditions" OR "Wholesale: Closing Misc." [in green below]

| Request Early CD/Closing                | Request Early CD / Closing                                                                                   |
|-----------------------------------------|----------------------------------------------------------------------------------------------------|
| Request Cancellation/Withdrawal Screens | Conditional Approval Milestone Complete: Yes                                                                 |
|                                         | Loan is Locked (through Disbursement Date): Yes                                                              |
|                                         | Hazard (& ML if applicable) Quote in eFolder: No                                                             |
|                                         | Property Tax Information Entered in System: Yes                                                              |
|                                         | Vendor Info to be Complete (for Pg 5 of CD): No                                                              |
|                                         | Document in eFolder: "Wholesale: Closing Conditions" No<br>Document in eFolder: "Wholesale: Closing Misc" No |
|                                         | Initial CD Requested:                                                                                        |
|                                         | Initial CD Sent:                                                                                             |
|                                         | Revised CD Sent                                                                                              |
|                                         | Closing Requested:                                                                                           |
|                                         |                                                                                                    |
|                                         | Request Type: Update Vendor Info                                                                             |
|                                         | CD COC                                                                                                    |
|                                         | Closing Information Docs Only                                                                                |
|                                         | Funds Only                                                                                                   |

\*\*IF you don't have all the "YES"s to request a CD or Closing, you can still update your Vendor Info.

NOTE: The following dates will be populated when the actions have taken place: [shown in yellow]

- Initial CD Requested
- Initial CD Sent
- Initial CD Received
- Revised CD Requested
- Closing Requested

# **UPDATE VENDOR INFO:**

Step 1: Select "Update Vendor Info" from the dropdown.

Step 2:

Input the Title Company/Settlement Agent Information and/or Hazard Insurance Information

| Title Company/Sett                                         | ement Agent Information |
|------------------------------------------------------------|-------------------------|
| Title Company/Settlement Agent: *                          |                         |
| Address: *                                                 |                         |
| City: *                                                    |                         |
| State: *                                                   |                         |
| Zip: *                                                     |                         |
| Contact Person:                                            |                         |
| Phone: *                                                   |                         |
| Fax:                                                       |                         |
| License ID: *                                              |                         |
| Email: *                                                   |                         |
| Account Number: *<br>For Further Credit To (If Applicable) |                         |
| Hazard Insurance Ir                                        | nformation              |
| Insurance Company                                          |                         |
| Address: *                                                 |                         |
| City: * The red a                                          | asterisks denotes a     |
| State: * required fi                                       | eld for this section.   |
| Zip: *                                                     |                         |
| Contact Person:                                            |                         |
| Phone: *                                                   |                         |
| Fax:                                                       |                         |
| E-mail Address:                                            |                         |

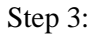

Click Save.

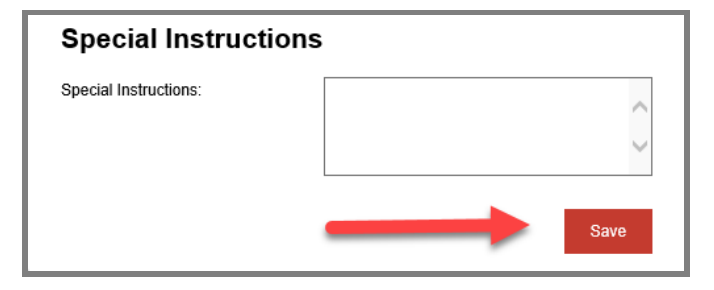

If you complete all Title Company and Hazard Insurance information (that have the red asterisk in that section), the "NO" in Early CD Questions will turn to a "YES" when you click save.

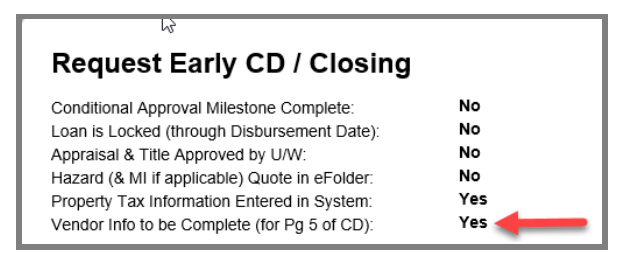

## **NOTE: To go to a different loan to make requests or update vendor information:** Click "Logout" at the top, right-hand corner of the screen. You will then be prompted to enter the applicable Loan Number, Borrower Last Name, and your company's Organization ID (NMLS # for your company).

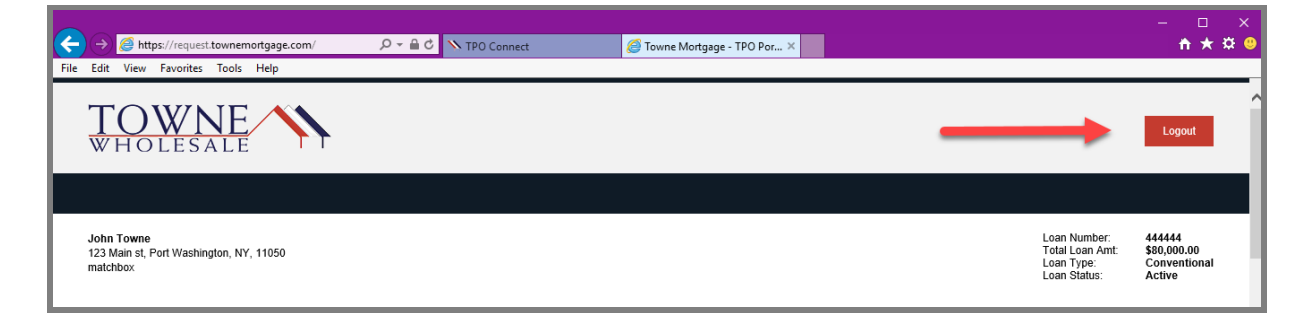

# **EARLY CD REQUEST:**

Step 1:

NOTE:

Ensure you have all "YES"s for the Early CD Requirements.

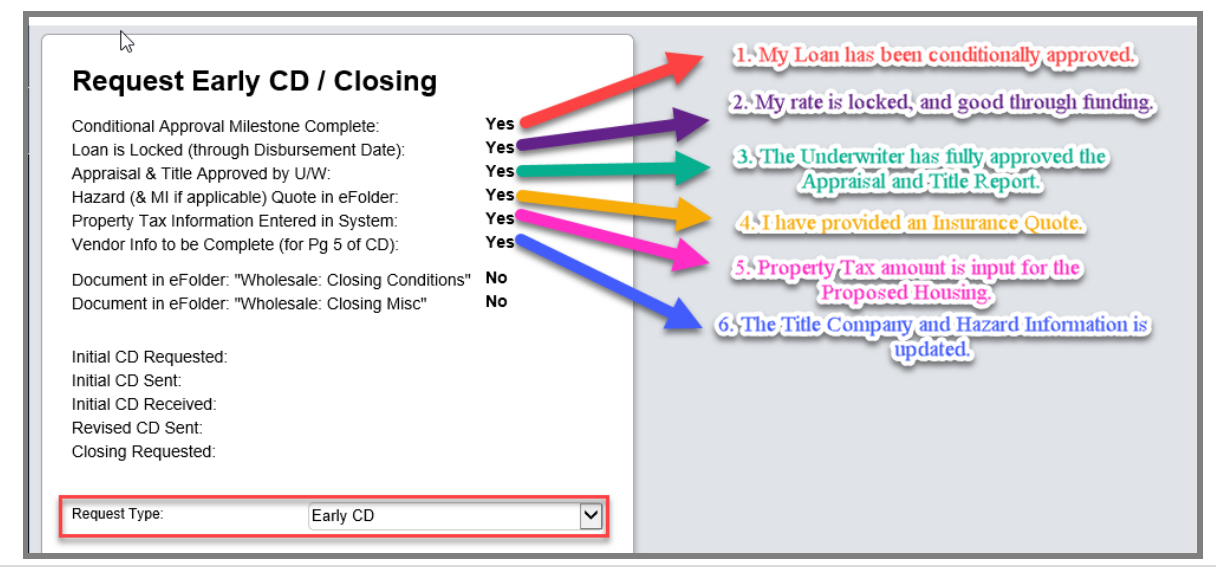

TPO Connect - Request Early CD/Closing

5 | Page

#### NOTE:

For the <u>Hazard Quote in eFolder</u>: "YES", we need to have the quote, or policy uploaded to the document placeholder: "Property: Homeowners Insurance Policy". You can add this, if not already provided, in the TPO Connect Website in the Documents Tab. *Ensure that only one placeholder is added. Multiple placeholders without an attached document can provide a false fail, or "NO".* 

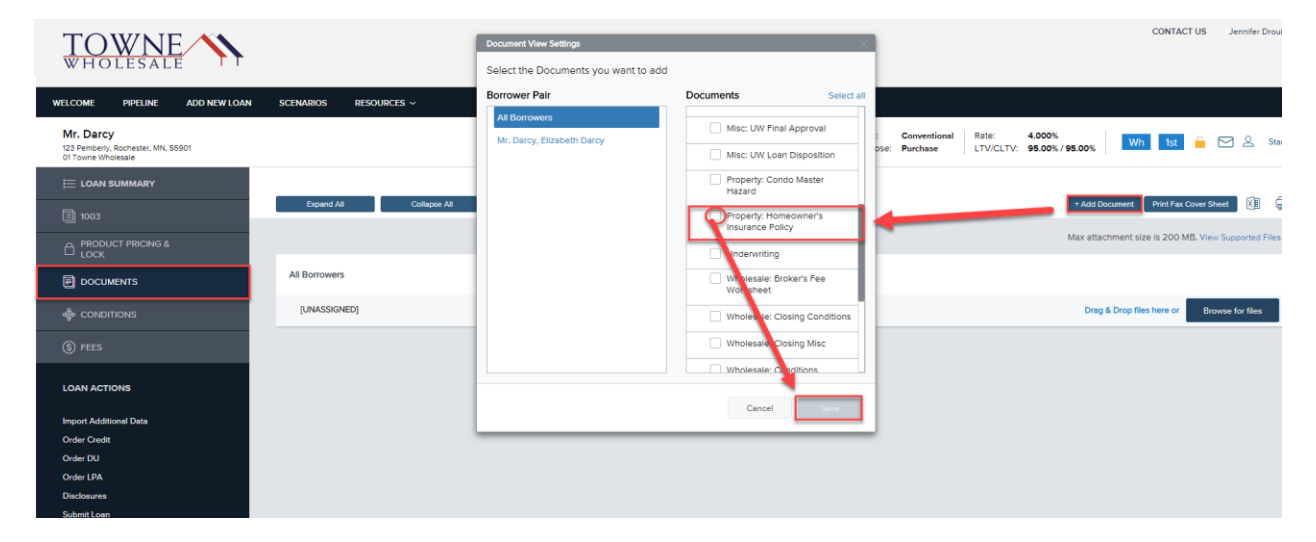

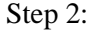

Select "Early CD" from the Request Type dropdown.

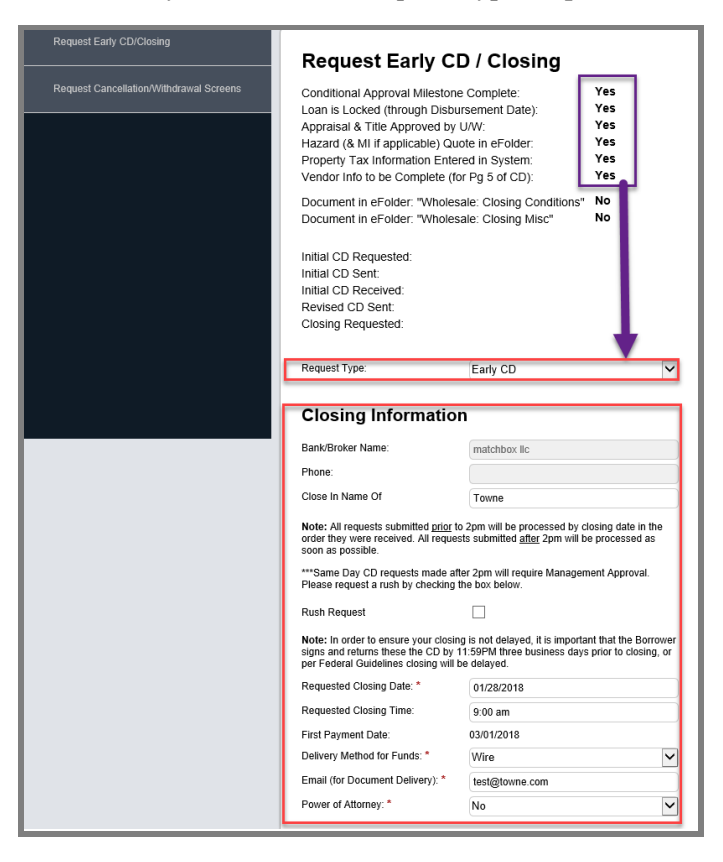

Step 3: Complete all information with a red asterisk from the following sections:

- Closing Information
- Title Company/Settlement Agent Information
- Hazard Insurance Information
- Requester Information

Step 4:Click Save/Request – This is the same button used before when updating<br/>vendor information, but now that a CD request is possible, the button<br/>updates to reflect this. (You can also put notes/comments into the Special<br/>Instructions box for the closing desk to review when preparing the CD)

| Requester Infor       | mation                                                            |
|-----------------------|-------------------------------------------------------------------|
| Requested By: *       | Tester Towne                                                      |
| Requester Phone: *    | 9876543210                                                        |
| Requester Email: *    | test@towne.com                                                    |
| Special Instruct      | tions                                                             |
| Special Instructions: | Example: Non Borrower Spouse email<br>address is: spouse@info com |
|                       | Save/Request                                                      |

### NOTE:

At the top of the request screen, a confirmation will appear (for a few moments) and the "Initial CD Requested" date will be populated.

| our request has been received and is being process                                                                                                    | ed.                                    |
|----------------------------------------------------------------------------------------------------|----------------------------------------|
| Request Early CD / Closing                                                                                                    |                                        |
| Conditional Approval Milestone Complete:<br>Loan is Locked (through Disbursement Date):<br>Appraisal & Title Approved by U/W:<br>Hazard (& MI if applicable) Quote in eFolder:<br>Property Tax Information Entered in System:<br>Vendor info to be Complete (for Pg 5 of CD): | Yes<br>Yes<br>Yes<br>Yes<br>Yes<br>Yes |
| Document in eFolder: "Wholesale: Closing Conditions"<br>Document in eFolder: "Wholesale: Closing Misc"                                                                                                    | No<br>No                               |
| Initial CD Requested: 01/17/2018<br>Initial CD Sent:<br>Initial CD Received:<br>Revised CD Sent:<br>Closing Requested:                                                                                                    |                                        |

# **COC CD REQUEST:**

Step 1:

Type dropdown. Request Early CD / Closing Request Cancellation/Withdrawal Screens Conditional Approval Milestone Complete: Yes Loan is Locked (through Disbursement Date): Yes Appraisal & Title Approved by U/W: Yes Hazard (& MI if applicable) Quote in eFolder: Yes Property Tax Information Entered in System: Yes Yes Vendor Info to be Complete (for Pg 5 of CD): Document in eFolder: "Wholesale: Closing Conditions" No Document in eFolder: "Wholesale: Closing Misc" No Initial CD Requested: 01/17/2018 Initial CD Sent: 01/17/2018 Initial CD Received: 01/20/2018 Revised CD Sent: Closing Requested: Request Type: CD COC Step 2: Complete all information with a red asterisk from the following sections: **Closing Information** •

Ensure you still have all your "YES"s and select "CD COC" from the Request

- Closing information
- Title Company/Settlement Agent Information
- Hazard Insurance Information
- Requester Information

Step 3: Input Special Instructions detailing ALL changes that have taken place, or are needed to complete the COC.

| Requester Inform     | nation                                                                                                    |
|----------------------|----------------------------------------------------------------------------------------------------|
| Requested By: *      | Test Towne                                                                                                    |
| Requester Phone: *   | 9876543210                                                                                                    |
| Requester Email: *   | test@towne.com                                                                                                    |
| Special Instructi    | ons                                                                                                    |
| Special Instructi    | ons                                                                                                    |
| Special Instructions | COC needed. Lowered Loan Amount to<br>100K. No changes to Fees except for<br>Origination (since it calculates as a<br>percentage). Profile Change to rate has |
|                      | been made in Product and Pricing.                                                                                                    |
|                      | Save/Request                                                                                                    |

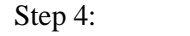

Click Save/Request.

TPO Connect – Request Early CD/Closing

# **CLOSING REQUEST:**

Step 1:Ensure you have all your "YES"s for the Early CD Criteria AND at least one<br/>"YES" for "Wholesale: Closing Conditions", or "Wholesale: Closing Misc."

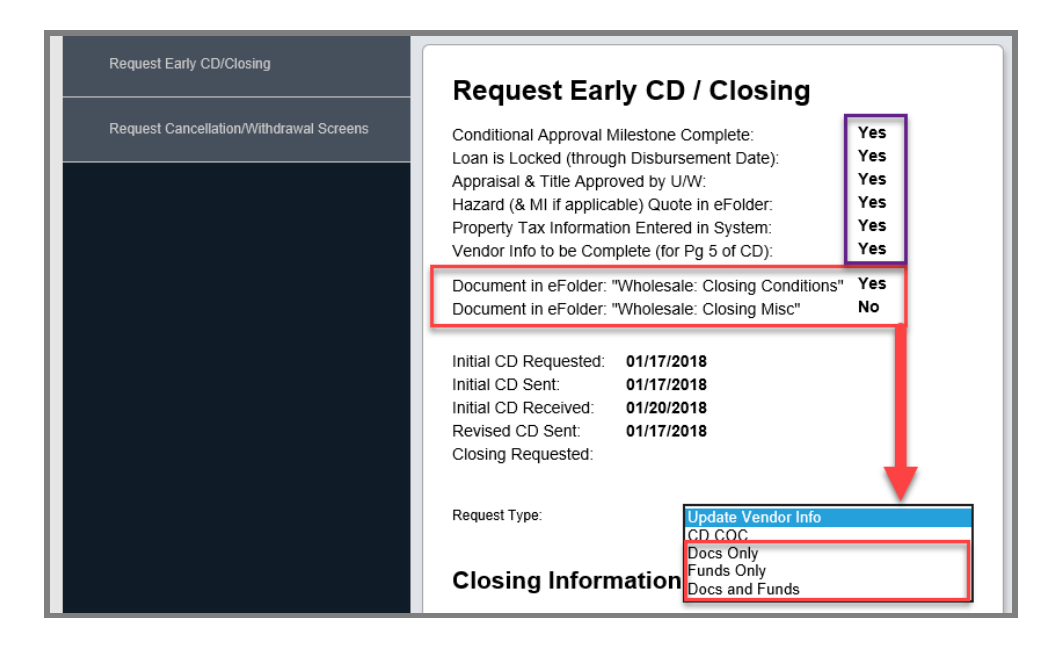

#### NOTE:

For the <u>Document in eFolder: "Wholesale: Closing Conditions" or</u> <u>Wholesale: Closing Misc."</u>: "YES", we need to have a document uploaded to one of these placeholders. You can add this in the TPO Connect Website in the Documents Tab. *Ensure that only one placeholder is added. Multiple placeholders without an attached document can provide a false fail, or "NO".* 

| TOWNE                                                                 |                         | Document View Settings                      | ×                                         | 1                                          | c                            | ONTACT US Jennifer Drou        |
|-----------------------------------------------------------------------|-------------------------|---------------------------------------------|-------------------------------------------|--------------------------------------------|------------------------------|--------------------------------|
| WHOLESALE                                                             |                         | Select the Documents you want to add        |                                           |                                            |                              |                                |
| WELCOME PIPELINE ADD NEW LOAN                                         | SCENARIOS RESOURCES ~   | Borrower Pair                               | Documents Select all                      |                                            |                              |                                |
| Mr. Darcy<br>123 Pemberly, Rochester, MN, 55901<br>01 Towne Wholesale |                         | All Borrowers<br>Mr. Darcy, Elizabeth Darcy | Misc: UW Final Approval                   | Conventional Rate:<br>DSE: Purchase LTV/CL | 4.000%<br>V: 95.00% / 95.00% | 1st 🧧 🎦 오 Sta                  |
| E LOAN SUMMARY                                                        |                         |                                             | Property: Condo Master<br>Hazard          |                                            |                              |                                |
| 1003                                                                  | Expand All Collapse All |                                             | Property: Homeowner's<br>Insurance Policy |                                            | + Add Document P             | rint Fax Cover Sheet 🛛 🕅 🛱     |
| C PRODUCT PRICING & LOCK                                              |                         |                                             | Underwriting                              |                                            | Max attachment size is       | s 200 MB. View Supported Files |
|                                                                       | All Borrowers           |                                             | Wholesale: Broker's Fee<br>Worksheet      |                                            |                              |                                |
| lo conditions                                                         | [UNASSIGNED]            |                                             | Wholesale: Closing Conditions             |                                            | Drag & Drop files h          | ere or Browse for files        |
| (§) FEES                                                              |                         |                                             | Closing Misc                              |                                            |                              |                                |
| LOAN ACTIONS                                                          |                         |                                             | Wholesk Conditions                        |                                            |                              |                                |
| Import Additional Data                                                |                         |                                             |                                           |                                            |                              |                                |
| Order Credit                                                          |                         |                                             |                                           |                                            |                              |                                |
| Order DU                                                              |                         |                                             |                                           |                                            |                              |                                |
| Order LPA                                                             |                         |                                             |                                           |                                            |                              |                                |
| Disclosures                                                           |                         |                                             |                                           |                                            |                              |                                |
| Submit Loan                                                           |                         |                                             |                                           |                                            |                              |                                |

TPO Connect - Request Early CD/Closing

Examples of items to upload to "Wholesale: Closing Conditions", or "Wholesale: Closing Misc.":

- Homeowners Policy with updated Mortgagee
- Updated Payoff Statement
- Prelim CD
- Wiring Instructions, etc.

## Step 2: Select your closing type:

- **Docs Only:** If you are only requesting the closing documents to be generated.
- **Funds Only:** If you are only requesting for the wire to be sent for closing.
- **Docs and Funds:** If you are only requesting the closing documents to be generated AND for the wire to be sent.

Step 3:Ensure ALL data entry fields with the red asterisk are completed (to include Wire<br/>Bank Information; or any COC needs in the Special Instructions box)

Step 4: Click Save/Request.

| ABA Number: *                      | 1234567        |
|------------------------------------|----------------|
| Account Number *                   | 100,000        |
| For Further Credit To (If Applicat | 123456789      |
| For Further Credit 10 (II Applicat | ле)            |
| Hazard Insurance                   | Information    |
| Insurance Company: *               | State Farm     |
| Address: *                         | 605 12th St SE |
| City: *                            | Rochester      |
| State: *                           | Minnesota      |
| Zip: *                             | 55904          |
| Contact Person:                    | Jane           |
| Phone: *                           | 888-999-7777   |
| Fax:                               |                |
| E-mail Address:                    |                |
| Requester Inform                   | ation          |
| Requested By: *                    | Test Towne     |
| Requester Phone: *                 | 9876543210     |
| Requester Email: *                 | test@towne.com |
| Special Instructio                 | ns             |
| Special Instructions:              |                |
|                                    |                |

NOTE:Requesting the Closing will submit your loan to our closing department.Once Closing is Requested, The Early CD/Closing Request will be read only.

## NOTE:

If a Rush is needed when requesting an Early CD, COC, or Closing; read the details in the Closing Information Section, and click the box for "Rush Request."

| Bank/Broker Name:                                                                                                    | matchbox llc                                                                                                    |
|----------------------------------------------------------------------------------------------------|----------------------------------------------------------------------------------------------------|
| Phone:                                                                                                    |                                                                                                    |
| Close In Name Of                                                                                                    | Towne                                                                                                    |
| Note: All requests submitted <u>prior</u> to<br>order they were received. All reques<br>soon as possible.                                                                                                    | o 2pm will be processed by closing date in the<br>sts submitted <u>after</u> 2pm will be processed as                                                                          |
| ***Same Day CD requests made af<br>Please request a rush by checking                                                                                                    | ter 2pm will require Management Approval.<br>the box below.                                                                                                    |
|                                                                                                    |                                                                                                    |
| Rush Request                                                                                                    |                                                                                                    |
| Rush Request<br>Note: In order to ensure your closin<br>signs and returns these the CD by<br>per Federal Guidelines closing will I                                                                                                    | ng is not delayed, it is important that the Borrower<br>11:59PM three business days prior to closing, or<br>be delayed.                                                        |
| Rush Request<br>Note: In order to ensure your closin<br>signs and returns these the CD by<br>per Federal Guidelines closing will I<br>Requested Closing Date: *                                                                                                    | ng is not delayed, it is important that the Borrower<br>11:59PM three business days prior to closing, or<br>be delayed.<br>01/28/2018                                          |
| Rush Request<br>Note: In order to ensure your closin<br>signs and returns these the CD by<br>per Federal Guidelines closing will I<br>Requested Closing Date: *<br>Requested Closing Time: *                                                                                            | ng is not delayed, it is important that the Borrower<br>11:59PM three business days prior to closing, or<br>be delayed.<br>01/28/2018<br>9:00 am                               |
| Rush Request<br>Note: In order to ensure your closin<br>signs and returns these the CD by<br>per Federal Guidelines closing will I<br>Requested Closing Date: *<br>Requested Closing Time: *<br>First Payment Date:                                                                     | ng is not delayed, it is important that the Borrower<br>11:59PM three business days prior to closing, or<br>be delayed.<br>01/28/2018<br>9:00 am                               |
| Rush Request<br>Note: In order to ensure your closin<br>signs and returns these the CD by<br>per Federal Guidelines closing will I<br>Requested Closing Date: *<br>Requested Closing Time: *<br>First Payment Date:<br>Delivery Method for Funds: *                                     | ng is not delayed, it is important that the Borrower<br>11:59PM three business days prior to closing, or<br>be delayed.<br>01/28/2018<br>9:00 am<br>Wire                       |
| Rush Request<br>Note: In order to ensure your closin<br>signs and returns these the CD by<br>per Federal Guidelines closing will I<br>Requested Closing Date: *<br>Requested Closing Time: *<br>First Payment Date:<br>Delivery Method for Funds: *<br>Email (for Document Delivery): * | Ing is not delayed, it is important that the Borrower<br>11:59PM three business days prior to closing, or<br>be delayed.<br>01/28/2018<br>9:00 am<br>Wire<br>title@closing.com |